## 使用說明書 User's Manual

NAS Multi-Functions Enclosure

# 型號(MODEL)

NAS-231 2 BAY NAS

NAS-131 1 BAY NAS

## 規格(Specifications):

CPU: StorLink Gemini 400Mbps ARM9 記憶體: 256MB 快閃記憶體: 128MB 界面: LAN 10/100/1000 x 1 / USB2.0 x 2 LED: 風扇速度, 100/1000 連結, 網連動作, HDD 工作/故障. RAID 正常/失敗 硬磐支援: 2.5" / 3.5" SATA HDD (最大支援 2TB x 2) 語言:: 英/繁中/簡中 資料備份: 從 USB (儲存光設備) 到 PC。 電源: 輸入 [AC] -100~240V 輸出 [DC]: 12V/2.5A(1 Bay) 輸出 [DC]: 12V/2A & 5V/3A(2 Bay)

# 產品特色:

支援t 10/100 M/bps 及 Gigabit 支援 RAID 0, 1, Linear(Span) 支援 Windows/Linux/Mac 支援 錯誤訊號通知(Error Notification) 支援資料加密(Data Encryption.) 支援協定包括:TCP/IP, HTTP 支援格式化種類: FAT32, EXT2, EXT3 功能支援:支:FTP/DOCP/SAMBA/PRINTERSERVER/ BONJOUR, NFS, NAS 支援BT(Torrentflux 2.3) 下載 支援BONJOUR (For Mac User) 帳戶及授權可由FTP and Samba server管理 磁碟安裝工具: 自動辨認HDD, 說明書 及 格式化說明 支援 密碼管理1. 5段式散熱風扇開關 雙USB接口 (一個連接PC(DAS) 另一個連接儲存設備或打 印機.

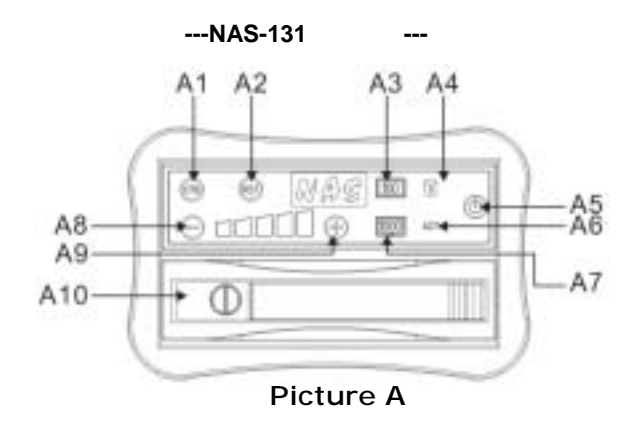

- A1) 自動備份鍵 A2) Reset 鍵
- A3) 100M/bps LED 指示燈
- A4) 硬磐 動作/故障 LED A5) 電源 On/Off 開關
- A6) 網路動作顯示燈(Network active Indicator)
- A7) 1000 M/bps LED 指示燈
- A8) "調降風扇速度" 按鍵
- A9) "調升風扇速度" 按鍵 A10) 硬磐框

--- 硬磐框 安全鎖---

| LOCK |
|------|
|      |
| OPEN |

# --- NAS-131 背面說明 ---

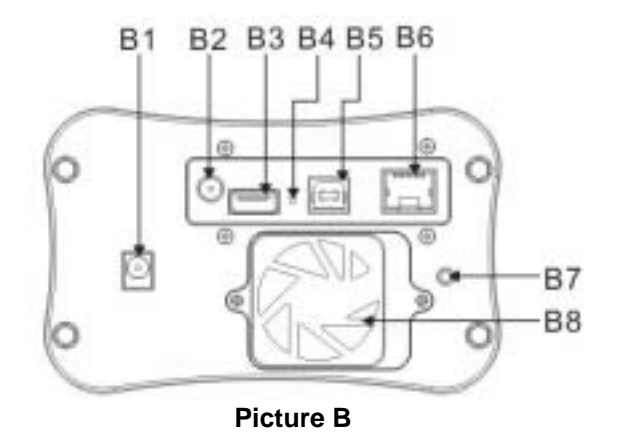

- B1) 電源接口(Power input)
- B2) 無線天線座接口(選配)
- B3) USB2.0 接口(A 型接口)
- B4) 回復到工廠設定鍵(按下此鍵 5 秒後,資料將被消除,並 回到原廠設定)
- B5) USB2.0 接口(B 型接口)
- B6) 網路 LAN 接口
- B7) 警示聲音 Reset 鍵
- B8) 散熱風扇(5cm)

## --- NAS-231 前面板 ---

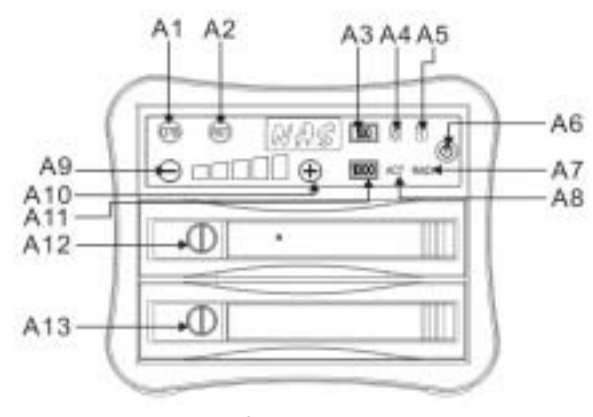

Picture A

A1) 自動備份鍵

A2) 回復鍵(Reset 鍵) A3) 100 M/bps LED

A4) 硬磐 1 動作/故障 LED

A5) 硬磐 2 動作/故障 LED

A6) 電源 On/Off 開關

A7) RAID 正常/錯誤 LED

A8) LED: 風扇備份/網路動作 & HDD 正常/失敗顯示

A9) "調降風扇速度" 按鍵

A10) "調升風扇速度"按鍵

A11) 1000 M/bps 顯示 LED

A12-A13 硬磐框 1, 硬磐框 2

---硬磐框 安全鎖---

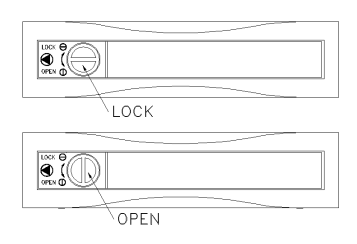

--- NAS-231 背面說明 ---

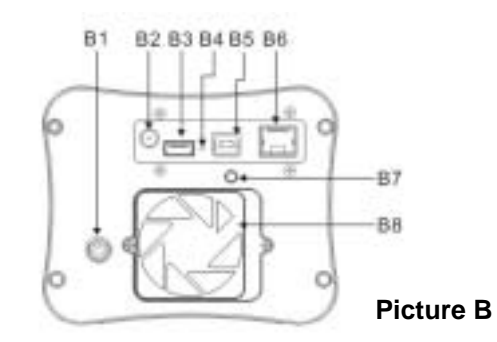

B1) 電源接口

- B2) 無線天線座接口(選配)
- B3) USB2.0 接口(A 型接口)

B5) USB2.0 接口(B 型接口)

B4) 回復到工廠設定鍵(按下此鍵 5 秒後,資料將被消除,並 回到原廠設定)

B6) 網路 LAN 接口

B7) 警示聲音 Reset 鍵 B8) 散熱風扇(5cm)

NAS 安裝導覽

|     | - | _ | _ | - |  |
|-----|---|---|---|---|--|
| пл  | n | n | F |   |  |
| 141 | J | υ | ᄂ | ᄂ |  |
|     |   |   |   |   |  |

| NAS-131 | 1 BAY NAS |
|---------|-----------|
| NAS-231 | 2 BAY NAS |

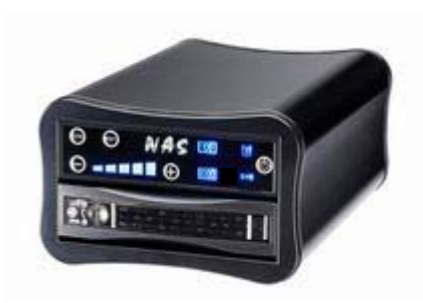

NAS-231

NAS-131

# 1. 介紹(Introduction)

NAS-131, NAS-231 是經濟有效的網路儲存系統.

如果有需要從網路儲存高速上傳/下載需求,那麼 NAS 是 一種有效的選則.

NAS-231 支援 RAID 0 加速 及 RAID 1 安全備份功能. 當然如果 NAS-231 在沒有連接網路狀況下,NAS-231 依 然是一個高階應用的外接式儲存盒(DAS, data attached storage)產品. NAS-131, NAS-231 的大容量及快速的存 取功能能讓你透過網路遨遊全世界. 1. 透過 LAN 來蒐尋設定 GUA

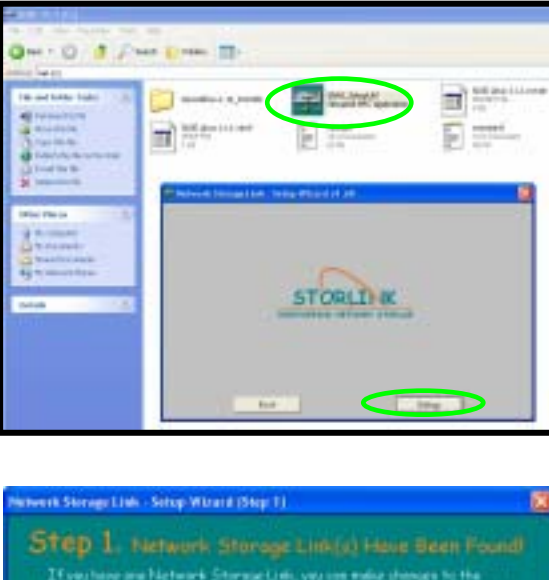

| TP Address |             |
|------------|-------------|
| corne      | 100100-0050 |
|            |             |
|            | corne       |

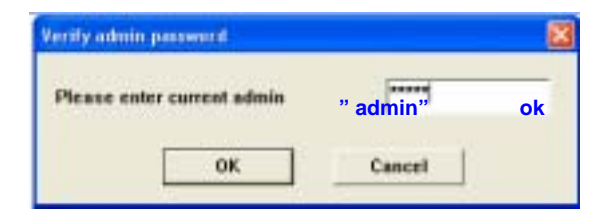

## 選定一個靜態 IP或選擇 自動(Auto),然後再按"Next"鍵

| Server Miller Artistes                                                                                                    |                                                                                                    |
|----------------------------------------------------------------------------------------------------|----------------------------------------------------------------------------------------------------|
| Ser. 27 configuration consulty           Printing           Schemer 2001           C255.2255.2255.0           Schemer 2001           Schemer 2001 | Annennady, Anne an<br>R address (1962)     An 25 address (1962)     An 25 address (1962)     Annen (1962)     Annen (1962)     Annen (1962)     Annen (1962)     Annen (1962)     Annen (1962) |

## 設定日期及時間 然後再按"Next"鍵

| Step 3. Los of Tex     |  |
|------------------------|--|
| Prentice Exchangements |  |
|                        |  |
| The Flatter +          |  |
|                        |  |
| 所有 ID 都選定後, 按 "Save"鍵  |  |

## 再按 "OK" 再確認

| Stan d | en derei in derege<br>1950 in deres in<br>1950 in Land Hillin<br>19<br>19<br>18 | Re sellings,<br>ethiogs<br>t to long convol<br>Exacts | T |
|--------|---------------------------------------------------------------------------------|-------------------------------------------------------|---|
| - Unit | 0.00                                                                            |                                                       |   |
|        |                                                                                 | 1. 114                                                | 1 |

## 2. 管理者使用導覽(Administrator Guide)

2-1 啟用 NAS

先將 NAS 產品透過網路連接到電腦,然後啟動電源

### 2-1-1 系統登入

**步驟 1) 從系統進入網路** TCP/IP 設定頁(下圖左頁),將 TCP/IP 設定調整為 "Obtain an IP address automatically" (下圖右上) 和 "Obtain DNS server address automatically" (下圖右下).

| a hand have a second by the periods in the local second second second second second second second second second                                                                                                    | Internet Connect (1970) (Property Sec.                                                                                                    |
|----------------------------------------------------------------------------------------------------|----------------------------------------------------------------------------------------------------|
| forest substantial advantation                                                                                                    | Terrer menan (originate)                                                                                                    |
| Earneth uning<br>Mg 192231 of your flow making Earlington                                                                                                    | The car gold' office second anti-second A local wheek report<br>for regular theorem, the second and resonance allocations for<br>the appropriate P unless. |
| This production that the state place                                                                                                    | Clarge or Fishers sciences of                                                                                                    |
| C Deric Republications (<br>C A to a free light frame)<br>C A to a free light frame)<br>C A to a free light frame<br>(C A to a free light frame)                                                                                                    |                                                                                                    |
| Tempter Tempter Tempte | Collect Not over allocation and an advance                                                                                                    |
| Contrast a substances of the contrast                                                                                                    | [ bitment.]                                                                                                    |
|                                                                                                    | EX. Corr                                                                                                    |

步驟2) 打開瀏覽器(Bowser), 並連結到<u>http://192.168.1.1</u>. (這是預設的連結). 然後輸入使用者名稱及密碼來 登入 NAS

> **預設使用者為:** "admin",預設密碼為 "admin", [登入後可以自行修改使用者帳號及密碼]

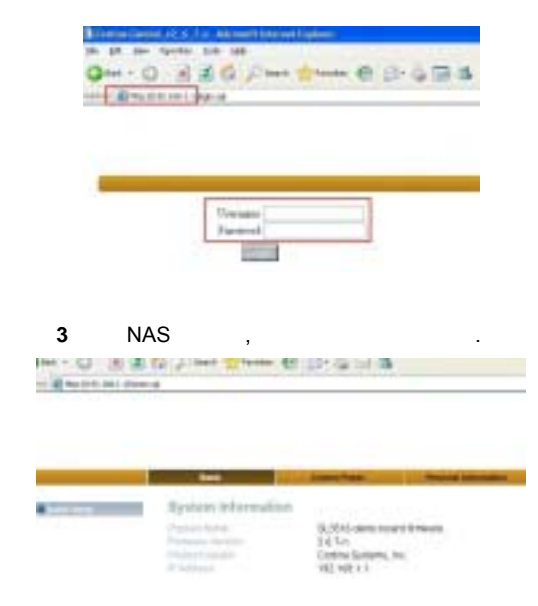

### 2-1-2 硬盤 格式化

如果連接 NAS 時,硬磐未先格式化過,則可支援 Ext2、 Ext3 或 FAT32 或 \*NTFS 的格式. 並且在接上硬磐 及進入設定頁時, NAS 會通知管理者(Administrator) 需 對硬盤先作格式化. 此時只有控制面板"Control Panel" 功能可以執行(下頁圖),無法進入其他功能頁面

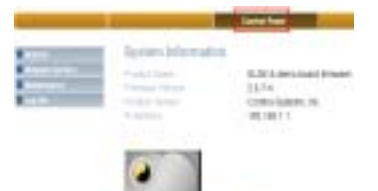

進入硬磐公用程式頁(Control Panel Maintenance), 選 擇 "檔案系統(file system)", 如果有需要, 可以對輸入的 密碼 (password) 加密 但是加密後對資料傳輸的效能會

密碼 (password) 加密 但是加密後對資料傳輸的效能會 有影響. 另外也可以點擊 "format" 鍵來對硬磐作格式化 (format disk). [NAS 可以支援 ext2、ext3, FAT32 及 \*NTFS). 在執行硬磐格式化後,NAS 會自動重新啟動並 使用此格式話後的硬磐.

NAS 有提供兩種分位(firmware)版本

- 分位 A 版本--- 可支援 NTFS 格式,但是硬磐容量需 小於 2TB. 如果大於 2TB,則無法正常運作.
- 2) 分位 B 版本--- 不支援 NTFS 格式,但是硬磐容量可 以大於 2TB. 此狀態下即使硬磐容量小於 2TB,仍 是無法支援 NTFS

| AT LONG                       | sector and | in      | Caroline<br>( and M |
|-------------------------------|------------|---------|---------------------|
| in langester<br>men langester | -          | anise . | Cigen)              |
| Charlot (paint                |            |         | R.CO.               |

## 2-2 管理者資訊

In 在使用帳號頁面下(如下頁使用者帳號頁面(Personal Information Personal Information Account), 管理者 可以變更密碼及使用語言種類. 本產品提供 英文/繁中/ 簡中 供選擇使用.

| 1.4 | Acoust (its | sales alle                                   |   |
|-----|-------------|----------------------------------------------|---|
|     |             | tur I                                        | - |
|     | -           |                                              |   |
|     |             | Adapte of generations<br>on their<br>sectors |   |

## 2-3 使用者 及 群組(在 "Control Panel" 頁面下)

可以在 "Control Panel" 頁面下, 做使用者管理 及 群 組管理.

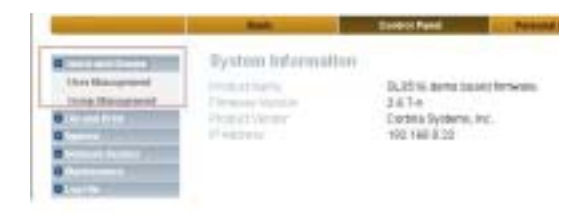

## 2-3-1 使用者管理

## 2-3-1-1 新增使用者

**點擊** "END LIST", 設定使用者的 名稱/密碼/使用容量大 小及是否可以進入私人資料夾(folder), 設定後按 "Save" 鍵加以儲存設定.(注意:所有檔名第一個字母必需是英 文).

|   | Contraction of the local division of the local division of the loc |                          |
|---|----------------------------------------------------------------------------------------------------|--------------------------|
|   | -                                                                                                    |                          |
| - |                                                                                                    | means bet and planets ap |
| - | Description of the local                                                                                                    |                          |

### 2-3-1-2 修改使用者帳戶資料

選定一個使用者, 然後修改使用者的 名稱/密碼/使用容量 大小及是否可以進入私人資料夾(folder), 設定後按 "Save" 鍵加以儲存設定.

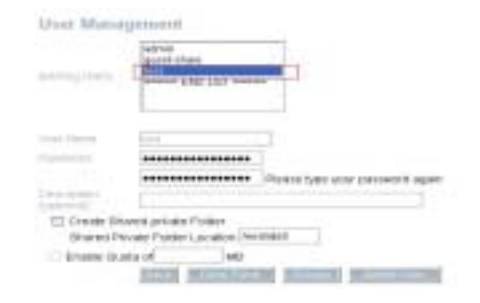

如要修改群組關係(參考 2-3-2),可以選定一個使用者, 然後點擊"Groups"鍵. 然後執行"步驟 1","步驟 2" 來在 群組中增加新的使用者帳號. 也可執行"步驟 3","步驟 4"來刪除群組中的使用者帳號.

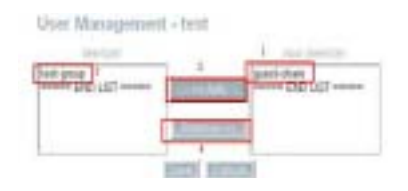

[\*參考 2-3-2 來增加新群組]

## 2-3-2 群組管理

點擊 "END LIST",可以增加一個新的群組,新增後,再點 擊 "Save" 鍵加以儲存設定.

(注意:所有檔名的第一個字母必需是英文).

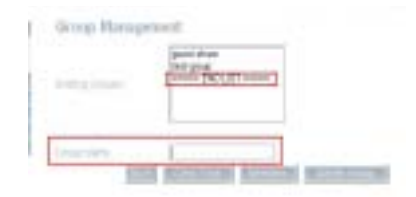

若要修改群組中的成員,則選定一個組群,再點擊 "Members"鍵. 然後執行"步驟1","步驟2"來在群組 中增加新的使用者帳號. 也可執行"步驟3","步驟4"來 刪除群組中的使用者帳號.

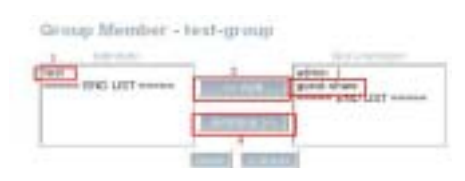

## 2-4 檔案管理及打印 (在 "In Control Panel" 之下)

在此頁面下可以執行/變更檔案伺服器(modify File Server), 資料分享(Share Management) 及 打印伺服器 (Printer Server)

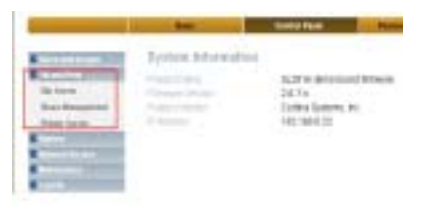

### 2-4-1 F 檔案伺服器

在此頁面下可以變更檔案伺服器的設定,開起/關閉 Windows設定,或FTP伺服器(\*最多可以9個使用者同時 上線),NFS伺服器在臨時使用者狀態下時,.在Windows設 定下,點擊 "Enable"鍵可以開起Windows連線,設定 Windows群組名稱或是Windows登入使用者(client)及定義 Windows網路名稱IP位址.在FTP伺服器設定下,點擊 "Enable"可以開起FTP server function伺服器功能,或是 開啟有TLS及設定埠的FTP.FTP最多可以9個使用者同 時上線.在NFS伺服器設定下,可以點擊 "Enable"鍵來啟 動NFS伺服器功能.在臨時使用者情境下,點擊 "Enable" 鍵可以給臨時使用者分享使用有開放的分享資料夾資料及 設定上傳檔案大小的額度.

|                                                                                                    | And a strange strange                                                                                                    |  |
|----------------------------------------------------------------------------------------------------|----------------------------------------------------------------------------------------------------|--|
| Contraction in the                                                                                                    | Totage Construction                                                                                                    |  |
| ARCENTER OF A                                                                                                    |                                                                                                    |  |
| 2.44                                                                                                    |                                                                                                    |  |
| Revera .                                                                                                    | WORKSBOOR                                                                                                    |  |
| The last spiriture 1                                                                                                    | Entra Dermi, C.J., S.A.                                                                                                    |  |
| April Sector & Married                                                                                                    |                                                                                                    |  |
| The Long Tallet                                                                                                    | the second second                                                                                                    |  |
| 2.44                                                                                                    | - 21                                                                                                    |  |
| D-007TE-s01TL1                                                                                                    | 11                                                                                                    |  |
| and harden                                                                                                    | 10 m                                                                                                    |  |
| Contraction of the local division of the local division of the loc |                                                                                                    |  |
| Property lies of the lies of the lies of t | - 128                                                                                                    |  |
| The same in the same in the same of                                                                                                    |                                                                                                    |  |
|                                                                                                    |                                                                                                    |  |
| Contra Contra                                                                                                    | and the second second s |  |
|                                                                                                    |                                                                                                    |  |
|                                                                                                    | MB                                                                                                    |  |

### 2-4-2 分享管理(Share Management)

此狀態下,可以顯示所有現存的資料夾(folders). 出廠設 定為此模式.

2-4-2-1 新增一個分享資料夾(Create a new share folder)

點擊 "END LIST", 可以設定 分享資料夾的名稱. 設定 後點擊 "Save" 可確認選定項目.

|           | Construction and a |  |
|-----------|--------------------|--|
|           |                    |  |
| Part Inco | 1                  |  |
| -         | Innatasy (         |  |

2-4-2-2 修改 "Windows, 及 FTP Access"

在此業面下,選定任一個分享資料夾, 點擊 "Windows, FTP Access"可以在 FTP 伺服器及 Windows 下設定 讀 取/寫入 帳戶(account)及群組(group)的權限. 執行 步驟 1 及 步驟 2 可以增加新 帳戶/族群 的讀 取/寫入 的使用權限 執行 步驟 3 及 步驟 4 可以移除 帳戶/族群 的讀取/ 寫入 的使用權限

| Intel servers to all |                                                                                                    |                        |
|----------------------|----------------------------------------------------------------------------------------------------|------------------------|
| International In     | STREET, STREET, STREET | fact.com               |
|                      |                                                                                                    | (Question)             |
| Construction of the  | <b>BOULDERSON</b>                                                                                                    | Control of Control and |

2-4-2-3 修改 "NFS 使用權限"

選定一個分享資料夾, 點擊 "NFS Access"可以設定可 使用 NFS server 的權限. 執行 步驟1及 步驟2可以增加 新帳戶 IP/附屬群組的 遮罩(mask)可使用表列(list)使用權限 執行 步驟3及 步驟4可以移除 新帳戶 IP/附屬群組 的遮罩(mask)可使用表列(list)使用權限 [\*NFS 是 Linux 網路檔案系統專用]

| C) STORE ADDRESS TO AN                                                                                                    |                                                                                                    |             |   |
|----------------------------------------------------------------------------------------------------|----------------------------------------------------------------------------------------------------|-------------|---|
| Marris British                                                                                                    | -                                                                                                    | (2.2.2.5km) | - |
| Contract of the local division of the local division of the local | and the second second s |             |   |
|                                                                                                    |                                                                                                    | C PART      |   |
|                                                                                                    |                                                                                                    |             |   |

### 2-4-3 打印機管理(Printer Management)

| 木百而- | 下可設定打印機 | 開  | 武 | 閯  |
|------|---------|----|---|----|
| 半貝囲  | トリマルガロ陂 | 肝」 | 蚁 | 鋓. |

| Printer Server S                          | etting           |      |
|-------------------------------------------|------------------|------|
| Enable                                    |                  |      |
| Printer Name<br>Description<br>toptional) | No Printer start |      |
|                                           |                  | Save |

[\*備註: NAS 可支援打印機列印, 但並無法支援所有市面上的所有打印機. 另外,最新式的打印機也可能不在支援範圍內]

### 2-5 系統設定(在 "in Control Panel" 頁面下)

以下有 7 種設定說明, 包括網路(LAN Setting), 無線功能 (Wireless Settings), 時間(Time Settings), 伺服器功能 開/關(Turn Off Server), 參考訊息(Information), 硬磐使 用(Disk Usage) 及錯誤訊息(Error Notification).

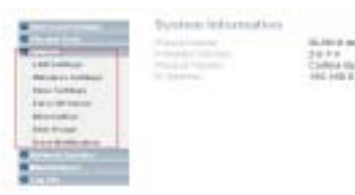

### 2-5-1 網路設定 (LAN Settings)

在此頁面下可以對 NAS 設定"主名稱", 從路由器 (Router)指定一個靜態 IP 或是指定一個 ISP, 或是自動 取得 IP.

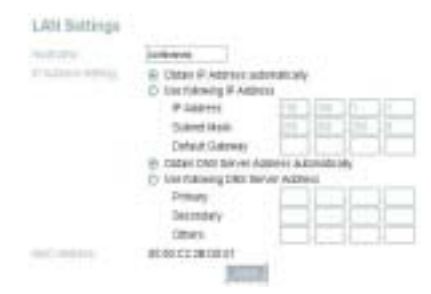

### 2-5-2 無線網路設定(Wireless Settings)

\*本頁面下可以設定無線功能的 開或關 \*如果管理者要使用無線功能,則可設定 SSID,國家/區

域/無線功能/加密/授權等功能.

\*如果使用 WEP 方式加密< 管理者可以設定為 WEP 功 能並建立有安全性的無線網路. NAS 可以支援下列六種認證方式,包括:開放式(open mode),分享模式(shared mode),WPA,WPA2 加密模式 或是 WPAPSK,WPA2PSK 等模式.不同的需求可以使 用不同模式.

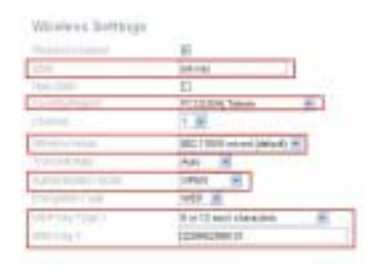

## [\*備註: 無線功能為選購設備]

[當管理者啟動無線作業時,NAS 會自動關閉 DHCP automatically. 當管理者對 NAS 指定一個固定 IP 時, (參 考 2-5-1) – 如果管理者需要 DHCP Server 功能,可以進 入 DHCP Server 頁面(Control Panel Network Service DHCP Server) 來重新開啟 DHCP server.]

### 2-5-3 日期/時間設定(Time Settings)

1)可以手動設定

2)可以使用 NTP 伺服器從"時間廊"網上連結作同步時間 更新.

Time Lat

| 100         | MORR 1       | New Year 200 M       |  |
|-------------|--------------|----------------------|--|
| Turner.     | Hear F. T. N | NUMBER OF THE OWNER. |  |
| free lines- | DMT-OR DD TA | eei .                |  |
| ATP INVEST  | (i) Ceraut   | tine whiteve.com     |  |
|             | C usy before |                      |  |

### 2-5-4 關閉伺服器(Turn Off Server)

點擊 "Restart" 鍵可以重新啟動伺服器. 點擊 "turn off" 鍵可以關閉伺服器.

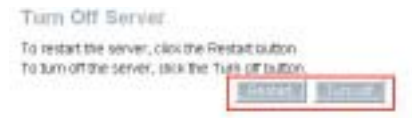

### 2-5-5 系統訊息(Information)

表列系統訊息.

### 2-5-6 硬磐使用(Disk Usage)

顯示所有硬磐使用摘要及使用者使用額度訊息.

Disk Usings Last Createst 1012009 18 48 18

| transf all provides |             | 10.84 | Paret | The longer (%) |
|---------------------|-------------|-------|-------|----------------|
| administ            | 1,000,00.0  |       | -     |                |
| parci of one        | Customical. | 5M1   |       | +              |
| 340                 | summing a   | 2548  |       |                |
|                     |             | 10000 |       |                |

## 2-5-7 錯誤訊息通知及設定(Error Notification)

NAS可以提供email 及"畫面彈出訊息"的兩種通知訊息方式. 在 NAS 有偵測到任何錯誤時, NAS 會以 email 及" 畫面彈出訊息"的兩種通知訊息方式來通知管理者

## Step 1) 設定事件發生及通知間格的頻率.

| Delivery | la contra contra c |   |  |
|----------|----------------------------------------------------------------------------------------------------|---|--|
| -        | Phy State & Dee                                                                                                    |   |  |
|          |                                                                                                    | 9 |  |
| DHEF     |                                                                                                    | 9 |  |

**Step 2) 設定** E-mail 通知寄件者及收件者資料 或 "畫面 彈出"訊息.

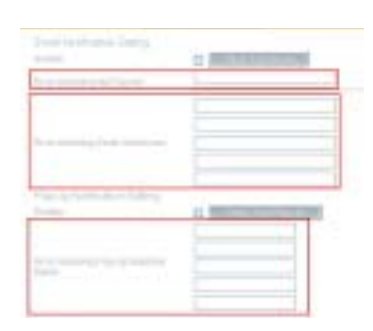

2-6 網路服務功能設定(在"in Control Panel"頁面下)

在此頁面下可以設定"DHCP Server", "Bonjour" 及 "Torrentflux".

| 1111                | Spates, Pringerships        | Add in some transitions |
|---------------------|-----------------------------|-------------------------|
| A COLUMN TWO IS NOT | A REAL PROPERTY AND INCOME. | Content System. Inc.    |
|                     |                             |                         |

參考資料:

DHCP伺服器是用來對網路指定一個IP. 這些IP位置是動 態的(dynamic) - →意思是,在一般所謂"租用期(Lease Time)" 到期後,是需要重新作設定或改變的. 使用 DHCP 做設定 的好處是網路管理者可以不用對每一個 IP 貨每一台連到 此 LAN 的電腦,一個一個的指定 IP, 可以在最少變動下完 成設定.

2-6-1 DHCP Server

在 DHCP 是 ON 狀態下,可以對 DHCP 做變更設定 [備 註: DHCP 出廠設定是在 ON 的位置. 若管理者使用無 線功能時, NAS 會自動將 DHCP 改為 OFF. 當管理者在 對 NAS 指定一個靜態 IP 且有需要 DHCP 功能時,可以 將 DHCP 先設在 ON 的位置. (參考 2-5-1).

| trank in the                     | 82         |
|----------------------------------|------------|
|                                  |            |
|                                  |            |
| called 1 decemps optimized       |            |
| Connect 1944 ( Jack of Connector | 40.9001    |
| Solution and increase            |            |
| consecution de appareceries      |            |
| CHEEP R. LANSING CO. P.          | HE MODE    |
| CHICK P AND A LOT                | 10. 100/08 |
|                                  | 12.004     |

NAS DHCP 伺服器可以自動對使用者依據 MAC address 指定一個靜態 IP(static IP) or 或是只定一個 暫定 IP(temperate IP). 點擊 "Static IP" 鍵,可以進入靜態 IP 環境設定 IP 位置與 MAC 位址,設定完成後,點擊 "Save" 鍵完成確認增加到 "IP to Static IP List."

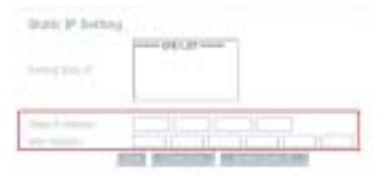

## 2-6-2 Bonjour

進入"Bonjour" 設定頁. 可以 對"Bonjour 伺服器"做 開/ 關的功能設定. 當伺服器" 在 工作狀態下, 可以支援 \*iTunes. 所有 MP3 音樂檔必需存放在 /public/music 的 資料夾下, 然後使用者可以透過此 NAS 來分享這些音樂

| Distance - | 444 |  |
|------------|-----|--|
|            | 100 |  |

[\* 可參考 4-1 來瞭解如何使用 iTunes]

### 2-6-3 BT 下载 (Torrentflux)

NAS 支援 BT 的點對點(BT-- P to P download)下載功能. (NAS 使用 Torrentflux 2.3. Torrentflux 支援線上搜尋種 子功能. Torrentflux 並不支援中文資料夾檔名的種子下 載. 但是可以支援中文種子下載途徑. 管理者或 BT 帳 戶使用者可以上傳種子給 NAS 來下載檔案.

## 2-6-3-1 Login BT

點擊 "Link to BT" 鍵, 可以開啟 BT login 頁面, 輸入使 用者(key-in username) 及輸入密碼( password to login BT). NAS 管理者及 BT Super 管理者是獨立不同的兩種 設定. 當 NAS 管理者第一次進入 BT login 頁面, 需輸出 使用者帳號及密碼(預設帳號為:admin,預設密碼 為:admin) 然後點擊 "Login" 鍵確定後可以新增一個 BT Super 管理者(BT super administrator)的帳號(在 Torentflux 之下,有三種使用者型態: 超級管理者(super administrator), 管理者(administrator) 及一般使用者 (normal user)

- -- 超級管理者(super administrator) 可以管理修改所有 的帳號
- -- 管理者(administrator)可以管理修改管理者 (administrator),及一般使用者(normal user)的資料.
- -- 一般使用者(normal user)僅可以使用 BT 下載功能

在 Torrentflux 中,只能有一個超級管理者(super administrator).

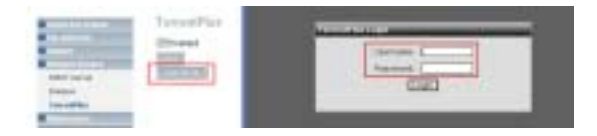

#### 2-6-3-2 帳戶使用者管理(Account Management)

點擊 "Profile" 鍵, 可以進入 資料管理(profile page)頁, 可以作私人帳號資料作變更設定 在資料管理(profile page), 可以修改密碼(password), 主題(theme) 和 語言 (language) (\*註意:此頁面設定,不可以選擇中文).

| 10001 05/91/07 00-26 pe                                                                                                    | IN MER                      |
|----------------------------------------------------------------------------------------------------|-----------------------------|
| Phase Control of the second second se | San Parrowell               |
| Total Facer Views 2408.<br>Univ Tuto: Suber Admin.                                                                                                    | Take Int. B                 |
| Contracterement 3                                                                                                    | Carlo Stree man in hits hap |

### 2-6-3-3 管理者管理(Administrator management)

點擊 "admin" 鍵可進入管理者頁面執行管理動作. 如果 管理者要新增一個 BT 使用者帳號, 點擊 "new user" 鍵 進入新使用者頁面,然後輸入使用者名稱/使用者帳號/使 用者類型, 來完成新增一個 BT 使用帳戶

| Mar. Calif. Anno. |   |
|-------------------|---|
| Pisseert [        |   |
| Latinge Remarking | - |
| ( CONTRACTOR )    |   |
|                   |   |

點擊 "drawling of pen" 可以進入編輯使用者資料. 管理者可以對這新的使用者資料作編修貨變動.

| Constant Name | 10000 |      | _       |        | -  | -  | -    | -           | STATISTICS. | 100    |
|---------------|-------|------|---------|--------|----|----|------|-------------|-------------|--------|
| _             | -     | ine. | A CLASS | -      |    | 1  | -    | a la sel de |             |        |
| T. INCOME.    | -     |      | _       | _      | -  | -  | -    | -           | _           | -      |
| Rates         | 26.94 | -    | 11      | 101-10 | 1  | -  | 7    | 14.1677     | 1010014110  | 10     |
| Bass          |       |      |         |        |    | -  | e.   | 1618/0      | 1010/041110 | 10.400 |
| heti          | 1     |      |         |        | ۰. | 14 | et : | 1612416     | 3410055010  | 20.00  |

| Last viet, COLUMPS 4 30 per                                                                                                    | 222                              |
|----------------------------------------------------------------------------------------------------|----------------------------------|
| and the thread sets to be a set of the set of the set o | Sea Parcelant                    |
| and the function of the                                                                                                    | Carbon Personal                  |
| Providence and Mark States of States of States                                                                                                    | that Type: Johnsteine M          |
| There Q41                                                                                                    | 11 Main (Mines Laws on Home Tage |
| Description and the second                                                                                                    | Line here a                      |

在 "User Details"頁面下, 點擊 "drawling" 可以刪除使 用者帳號 (user account).

| _             | - | 10000 | ALC: NO. |     |      |    | 11010   | and the second          | -  | -  |
|---------------|---|-------|----------|-----|------|----|---------|-------------------------|----|----|
| <b>Barris</b> |   | _     |          | _   | -    | _  | _       |                         | -  |    |
| altrait 1     | 1 |       |          |     |      |    | 10.5450 | 11.1.1011.1.11.00       |    | 10 |
| hutt          |   | -     |          | . 6 | 128  | 17 | 0.1400  | the interior since pro- | 18 |    |
|               |   | -     |          |     | 1.00 | -  |         | the second second       |    | -  |

點擊 "setting" 鍵進入 setting page 可以依據自己的需 求,修改 BT 的設定.

| and the second second                                                                                                    |                                                                                                    | -       |
|----------------------------------------------------------------------------------------------------|----------------------------------------------------------------------------------------------------|---------|
| A COLUMN A COLUMN                                                                                                    |                                                                                                    |         |
| Putto<br>Informe the Puttor of section of a constrained with any<br>make and the state with a constrained on the<br>Record a sector                                                                                                    | Berthelautor Marrielle                                                                                         |         |
| Fulling (1975)<br>Specify Rev and Content States (1997)<br>Strategy (1997)                                                                                                    | particular and a second second second second second second second second second second second second second se |         |
| And a feature marking and the state of the state of the s | Spinster of sector (Personal Street or Sector                                                                  | 1111290 |
| Andrewsen Barting of a Walk<br>Served of Print and All of the Manhousement of Wings and Serve                                                                                                    | president and a strength of president                                                                          | en.mite |
| the Advanced Net Global<br>Mart and the seast of the stars the advances mult<br>many source when the tig strategy.                                                                                                    | No. II                                                                                                    |         |
| Andrew Performing                                                                                                    | tree at                                                                                                    |         |
| has the set of the set of the set | E (d)                                                                                                    |         |
| Real Description of Parlie<br>and the part and solved by the sease description over per-<br>landance (a for solved)                                                                                                    | And a second                                                                                                   |         |

點擊 "queue" 鍵進入 queue page 可以修改 queue(排 序)的設定.

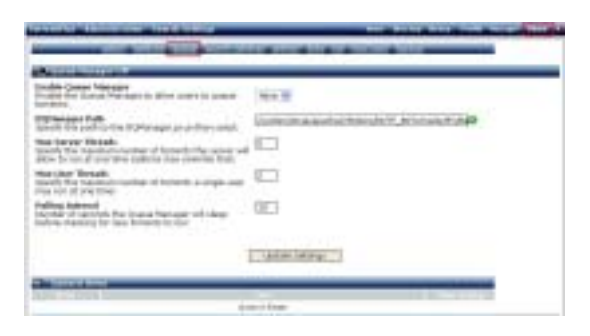

點擊 "search setting" 鍵進入 search setting page 可以 修改 BT 搜尋的設定. 管理者可以 修改 搜尋引擎及搜尋 過濾器(filter)的設定..

| Select Sea                                                                        | aktoper manaruta il                                                                                                    |
|-----------------------------------------------------------------------------------|----------------------------------------------------------------------------------------------------|
| Sector Sector                                                                     | Tanantata<br>Jiang<br>Late<br>Chat Juri John                                                                                                    |
| General Filling<br>Sector that does that you DO NOT want to ob-<br>correct second | ini ta tan<br>Babada<br>Babada<br>Babad |
|                                                                                   | Indet Hereig                                                                                                    |
|                                                                                   | Butters to Televetal                                                                                                    |

## 點擊"activity"鍵進入 activity page 可以監看所有使用者的 狀況

| 11111   |          | Association and a second                                                                                                    |                                         |                                                                                                    | and the second second |
|---------|----------|----------------------------------------------------------------------------------------------------|-----------------------------------------|----------------------------------------------------------------------------------------------------|-----------------------|
| -       | _        | ALC: NO. OF COMPANY                                                                                                    | 100000000000000000000000000000000000000 | A DECEMBER OF THE OWNER OF THE OWNER OF | _                     |
| A104    | in least | - He [                                                                                                    | in the second second                    | · *****                                                                                                    | + lisart              |
| 1000    | a mai    | and the second second se | _                                       |                                                                                                    |                       |
| Report. | -        | Index breather, primit ( pre-p-                                                                                                    |                                         | #HERRAR                                                                                                    |                       |
| Banda . | 40404    | lating function bailings                                                                                                    |                                         | CT HE HARAS                                                                                                    | PERAMPATE.            |
|         | 100041   | F82.42-0774 aller                                                                                                    |                                         | # estimates                                                                                                    | 10.1209-0114          |
| -       |          |                                                                                                    |                                         |                                                                                                    |                       |

點擊 "links" 鍵進入"edit links page"可以修改 URL 連接. 管理者可以 增加或移除 URL 的連接.

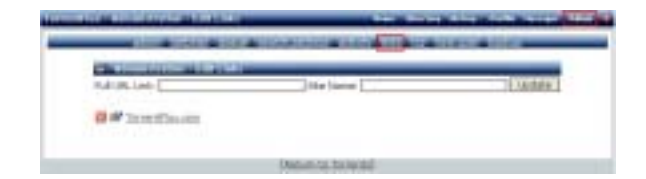

點選 Backup 按鍵,將 BT 設定備份於電腦中。

2-6-3-4 上傳以及移除 BT 種子

有三種方式上傳 BT 種子於 NAS,第一:從電腦上傳,第

二:從指定的網址,透過網際網路上傳,第三:輸入關鍵字,

透過 BT 搜尋引擎搜尋到 BT 種子

| Second Second Se | ACCORPORATION ACCORP. | STATISTICS. |
|----------------------------------------------------------------------------------------------------|-----------------------|-------------|
| telef a farmer for amore                                                                                                    | Antesi Linke-         |             |
| Dit. ber the Televisite                                                                                                    |                       |             |
| International States                                                                                                    |                       |             |

搜尋到種子之後選擇希望的種子列入下載清單,然後點選 download 按鍵開始下載任務。

| Tai bartha , formalizanti Ballett                                                                                                    |              |                 | COLUMN ADDRESS ADDR |       | -           |
|----------------------------------------------------------------------------------------------------|--------------|-----------------|---------------------|-------|-------------|
| Librar / Burnst / 31 Librar                                                                                                    | ( man ) in   | 1100            |                     |       |             |
|                                                                                                    |              |                 |                     |       |             |
| and the second second se |              |                 | -                   | 1     | -           |
| And Download and land                                                                                                    | T advised    | in the second   | -                   | - 201 | COLUMN.     |
| the second second second second second second second second second second second second second second second s                                                                                                    |              |                 |                     |       | 232         |
| - In a sub- care and the well for provided                                                                                                    | -            |                 | 100                 | -     | <b>1</b> 11 |
|                                                                                                    |              |                 |                     | 1.11  |             |
| Diseased Autorit Trail Sciences                                                                                                    | 1 diamont    | (18 <b>4</b> 6) | State of Lot of Lot | -     | 10.00       |
| + idlanish.ECCipilitiescoCablandia.                                                                                                    | Autor        | 18.8            | 14 (0.00) Hel 31    | 14    | -           |
| · Inflation and the based on a fighter than the                                                                                                    | Annalisi     | 1000            | 1.1.1               | 1.0   | 104         |
| · houses made not shart to here fore noon it.                                                                                                    | Margaret and | 1110.00         |                     | 178   | -           |
| · LO RANGE - Die Land Company of Line and                                                                                                    | Sec. 1       | 1.014           | 94.                 | 1.000 | 1000        |
| · Latendaria Inc., Charlos and State                                                                                                    | 1. Carthel   | 10.00 500       |                     |       | -           |
| PTI TABLER DETTER                                                                                                    | 1000         | 111.0           |                     |       | -           |
| · Line, Manager, Same in Report                                                                                                    | built -      | 1.74.882        | on mainward (c)     | toph. | -           |
| W Litteni httm://estantantant/car                                                                                                    | Contract 1   | 10.111          | In the local life   | nie:  | 100         |
| · Lo Amerikaanses (2010) fred Joseph (11)                                                                                                    | diam'r.      | Transal Inte    | in health at his    | lash- | - 14        |
| W billing Master, "Samer lind, address."                                                                                                    | (Annes)      | COLUMN.         | ALC: NOT OF         | 1340  | 100         |
| · ICOLAND SAME FRANK CARE IN                                                                                                    | (Annulation) | 10.1146         | in instruction (1)  | test. | -           |
| Wall of female states ( and ) and                                                                                                    |              | <b>NATE</b>     | 100 B               |       | Contract of |

| state in state                                                                                                    | · · · · · · · · · · · · · · · · · · · | 1000 | -    | -    | and lots | 1 and 1 |
|----------------------------------------------------------------------------------------------------|---------------------------------------|------|------|------|----------|---------|
| Concernation of the owner of the owner of the owner of the owner of the owner of the owner owner own | 1942.00                               | -    | 1000 | 1010 |          | 100     |
|                                                                                                    |                                       |      | _    |      |          |         |
|                                                                                                    |                                       |      |      |      | 1        |         |

| Stattman and be been the lower that had be and the best of                                                                                                    | EI-D |
|----------------------------------------------------------------------------------------------------|------|
| House And J. Stat. State           Non-instant State         State           State State         State State           State State         State State           State State         State State           State State         State State           State State         State State           State State         State State           State State         State State           State State         State State                                                                                                    | E C  |
| Interest Mark Links Links      | 1    |
| The P Sector Sector Sec |      |
| 6 g 4546                                                                                                    | _    |

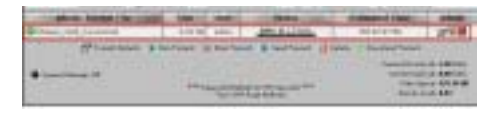

對於下載中的種子, 點選 Stop 按鍵停止下載任務; 更新 BT

網頁點選 Delete 按鍵來移除種子。

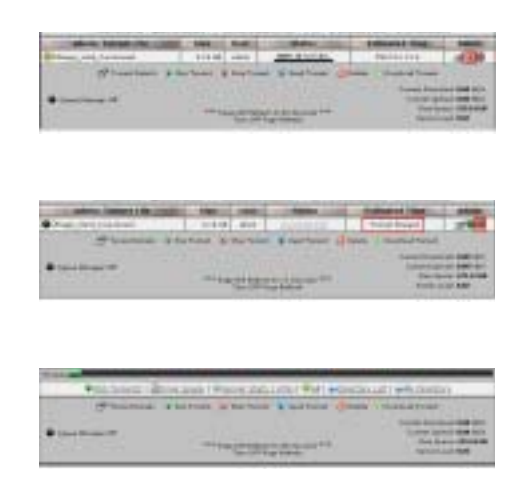

對於停止下載的種子以及不動的種子,只要點選 delete 按鍵,即可移除種子。

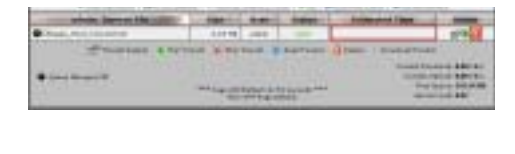

| *0 | Const. Borniese View Lat. No. 760 (Street, etc.)      | and any instance |
|----|-------------------------------------------------------|------------------|
| •  | Francisco & Inclusion & Sciences & Sciences (2) Sales |                  |

## 2-7 維護 (控制介面)

有七個區塊在此介面,包括磁碟工具、RAID 設定、軔體更

新、儲存設定、恢復設定、原廠設定以及軟體更新。

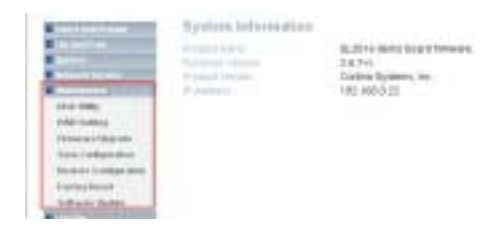

## 2-7-1 磁碟工具

在此頁面設定磁碟格式化(NAS 支援 ext2, ext3 and FAT32 格式化),資料加密以及磁碟掃描。

Disk Unity

|   |   | - Annal |           |             |
|---|---|---------|-----------|-------------|
| - |   | -4.4    | 100       | Content III |
| _ |   |         |           | _           |
|   | - | 100 10  | arest ber | Theorem Div |
|   | = |         | 1005 00   | Sec. 1      |

### 2-7-2 RAID 設定

NAS-231 支援 RAID 0,1 以及 linear(Span) 點選 移除系統 資料(Remove system data)鍵,執行 RAID 設定以及變成沒 安裝磁碟的狀態。(若要設定 RAID,必須移除硬碟裡的系 統資料)

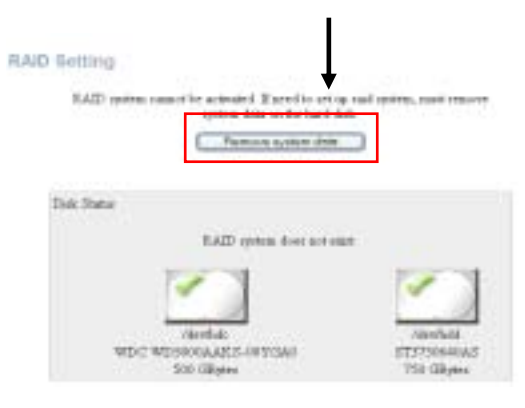

移除系統資料後, NAS 會重新啟動。.

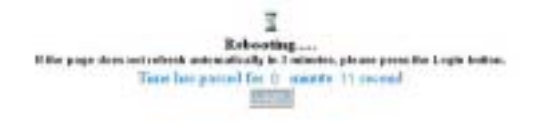

重新登入 NAS 並進入控制介面→維護→RAID 設定,選擇 RAID 模式(0,1 及 linear), 檔案系統(ext2 and ext3),點 選"Create raid system"按鍵執行 RAID 程序。

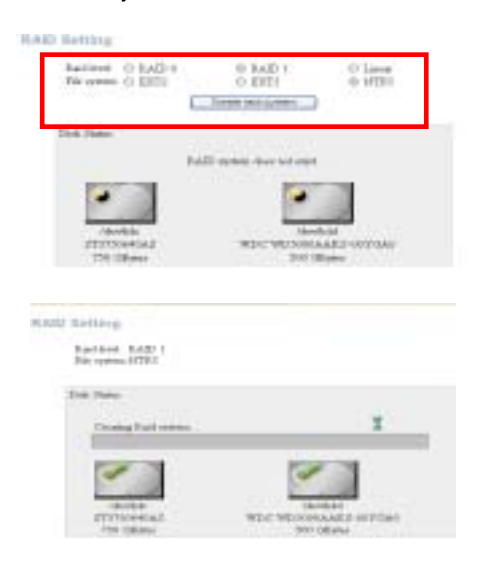

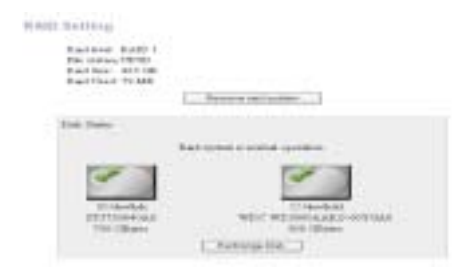

## 2-7-3 軔體更新

請參閱下列網址 http://www..snt.com.tw/ 進入中文網頁的

下載中心,並下載最新軔體版本至 NAS

| Carval Fatures Vision | 247m     |
|-----------------------|----------|
| Demoks File           | ( Denves |

2-7-4 儲存設定以及恢復原廠設定

管理者可從 NAS 複製檔案設定至電腦做備份;也可從電腦 複製檔案設定至 NAS,恢復 NAS 設定,或者清除所有使用 者資料,管理者設定,網路設定以及恢復原廠設定值。

| Bare Configuration                                                                                                    |
|----------------------------------------------------------------------------------------------------|
| The car lower Desenance the configuration factor year PE. To cave the server configuration ,<br>must be store custom.                                                   |
|                                                                                                    |
| Restere Cerfigraties                                                                                                    |
| Visi Las Pendes (ratial) a province la vis configuration de train your PC 75 estado de<br>servir configuration, send the terpo and to reace accurate the Pender Judici. |
| lientry Fiel Resea                                                                                                    |
| Second Second Second Second Second Second Second Second Second Second Second Second Second Second Second Second                                                         |
| Factory Result                                                                                                    |
| To reduce the factory default vallings, size the Packay Preset Saltan                                                                                                   |
| ACCOUNTS OF                                                                                                    |

# 2-7-5 軟體更新

點選 "Upload" 按鍵安裝您所需要的軟體

|                   | 1.00     | Charles and the second second s | 10 |    |
|-------------------|----------|----------------------------------------------------------------------------------------------------|----|----|
|                   | 390      |                                                                                                    |    |    |
|                   |          |                                                                                                    |    |    |
|                   |          |                                                                                                    |    |    |
| ked allest diette | we block |                                                                                                    |    | 點译 |

## 2-8 記錄檔

當客戶或管理者變更系統設定時, NAS 會儲存記錄檔。

## 2-9 快速設定

快速設定包括:語言設定、新增使用者、新增群組以及新增

分享。請參閱 2-2 語言設定、2-3 使用者以及群組設定,2-4

分享設定。

# 3. 帳戶使用指南

帳戶使用者可連接 NAS 修改密碼以及設定偏好語言,瀏覽 個人磁碟使用資訊以及權限。設定完成之後,點選"Log out" 按鍵登出 NAS

| <br>And and and |                                             |
|-----------------|---------------------------------------------|
|                 | Part E                                      |
|                 | 100                                         |
| Trend           | Phallington and appertunction of the second |
|                 | PRODUCT INCOME.                             |
|                 |                                             |
| F               | irread birrad Taplace 🗃                     |

# 1. 如何連接 SAMBA 伺服器

步驟 1) 進入"我的電腦"點選"工具 連線網路磁碟機".

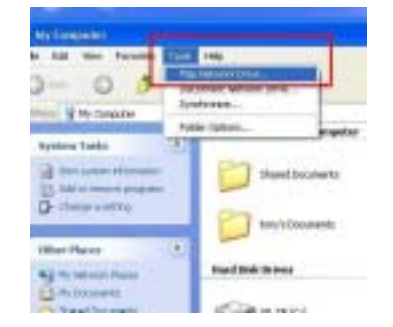

步驟 2) 選擇任何一個磁碟位置, 輸入"NAS 的 IP 以及資 料夾名稱"

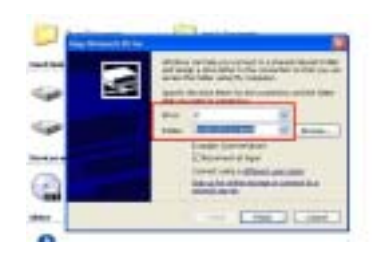

## 步驟 3) 輸入使用者名稱既密碼登入網路磁碟。

|                              | Deservation<br>Lipsensepter<br>Lipsensepter                                                                                                    |
|------------------------------|----------------------------------------------------------------------------------------------------|
| A<br>2000(1100)<br>2000(100) | Lan Contractor di Jame.<br>Carde Jameiro di Anne.<br>Contractore di Anne.<br>Diretti anti Carda atta atta<br>atta da da da da atta atta atta<br>atta atta atta<br>atta atta |
| Destination                  |                                                                                                    |

步驟 4) 一個新的網路資料夾會出現在 "我的電腦" 並隨 時可運作。

| ip. |                            | Transformed and the big of the                                                                                                    |
|-----|----------------------------|----------------------------------------------------------------------------------------------------|
|     | No first of its locate     | 0-030-0-0                                                                                                    |
| -   | and the second             | and an and a second second sec |
| _   | Sector Lines               | Press and                                                                                                    |
| 1   | Garren                     |                                                                                                    |
|     | ( total                    | A                                                                                                    |
| 1   | International Constitution | A Constant                                                                                                    |
|     | () Steerst                 |                                                                                                    |
|     | Analises .                 | HALLSON                                                                                                    |
|     | Same president             | Notice NEX<br>Notice Internet                                                                                                    |

步驟 5) 停止網路磁碟連線,在資料夾上點選右鍵,並選 擇 "中斷"

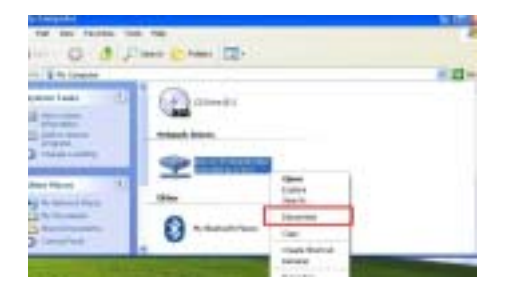

# 2. 如何在 Window XP 環境下設置網路印表機

步驟 1) 打開 IE 瀏覽器並輸入 NAS 的 IP 位置

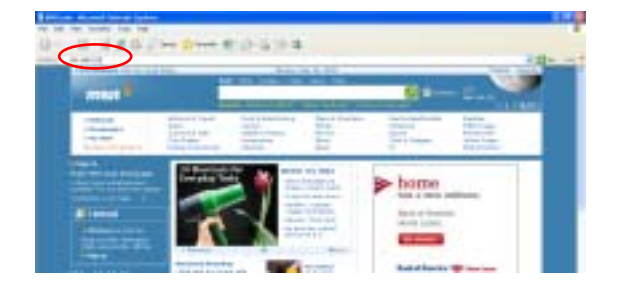

## 步驟 2)輸入使用者名稱及密碼 (預設值均為: admin)

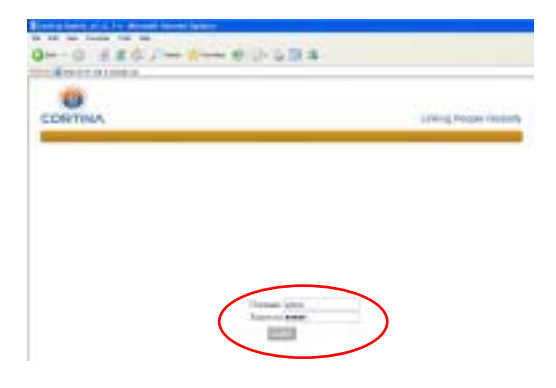

步驟 3) 選擇控制介面中的 File and Print→Printer

Server→Check Enable event

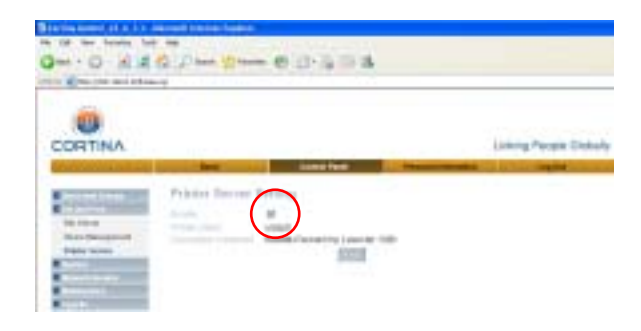

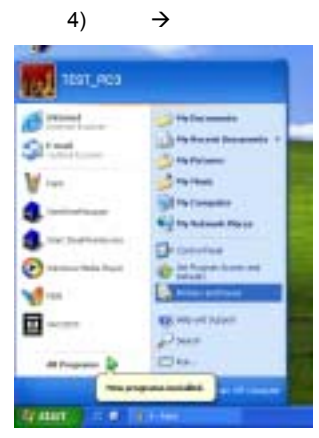

步驟 5)選擇下一步

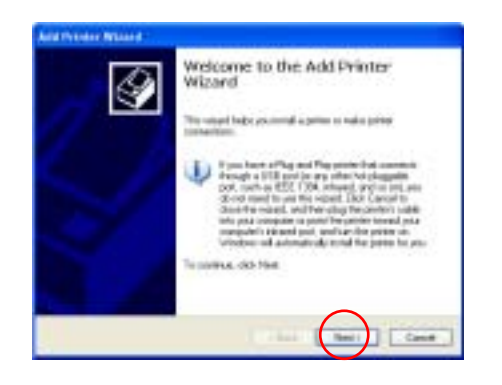

## 步驟 6)選擇"網路印表機或連接到其他電腦的印表機"

然後下一步

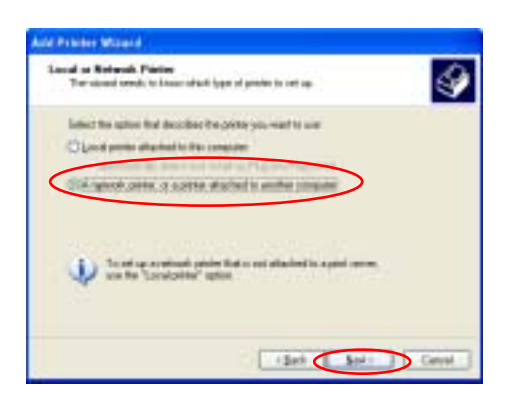

## 步驟 7)選擇連線這台印表機

| Add Privates Missere                                                                                                    |   |
|----------------------------------------------------------------------------------------------------|---|
| Specify a Parton<br>Type-dari Loss the same or address of the points, prior an order to a point<br>Rat same, prior sends | 4 |
| what points do you want to connect to?                                                                                   |   |
| <ul> <li>Consider the space of the bosons for a particle, safert the space and clear free<br/>space.</li> </ul>          | 5 |
| Transfer Concernants                                                                                                    |   |
| UR.                                                                                                    |   |
|                                                                                                    |   |
| igen (ber) (it                                                                                                    | - |

## 步驟 8)選擇印表機

| d Printer Wiland                                                                                                    |                                                                                                    |
|----------------------------------------------------------------------------------------------------|----------------------------------------------------------------------------------------------------|
| Browser for Prinker<br>When the list of pirm                                                                                                    | ex oppears, intent the one you want to use                                                                                                    |
| Perier VSNT-MASIe                                                                                                    |                                                                                                    |
| These primes<br>191 SWT-WRTHUR<br>191 SWT-WRTHUR |                                                                                                    |
| A Stational                                                                                                    | Generic dat watto prival with                                                                                                    |
|                                                                                                    |                                                                                                    |
| Connent Bonesic<br>Statue Ready                                                                                                    | det each partie only<br>Documents valling 0                                                                                                    |
|                                                                                                    | (Bask Berl) Car                                                                                                    |
| The an deat is constitute<br>community, weak or deat                                                                                                    | Lattice 2, 25 MB, which will address the stabilizers are an over index. Prove American State and the stabilizers are consistent to the outperform the costate description<br>constraints.                                                                                                    |
|                                                                                                    |                                                                                                    |
| next to PA select                                                                                                    | and the second state of the second state of the se                                                                                                    |
| Contraction Contraction                                                                                                    | and basis the constraints down radded. If we want to much by the image down, a minimizer or extend administration or angular segment manifold and to the constraints of the constraints of the constraints |

步驟 9) 安裝印表機驅動程式

| dd Printer Wizar                                                                 |                                                                                                    | 2 🛛                                                                      |
|----------------------------------------------------------------------------------|----------------------------------------------------------------------------------------------------|--------------------------------------------------------------------------|
| Select the s<br>an installate<br>pinder docu                                     | enutecturer and nodel of your p<br>n dak, click Have Dak. If your p<br>nentation for a compatible prive                                                                                                    | inter II your printer came with<br>enter is not lated, consult your<br>s |
| Maradachan<br>Agla<br>Apa<br>Apple<br>Apple<br>APS-PS<br>AST<br>This dises a dea | Parter<br>Patrie<br>Patrie<br>Adreaded<br>Adreaded<br>Ad | 62.1<br>7 •62.3<br>0005F •62.1<br>005F •62.1<br>005F •62.1               |
| Islandshe dha                                                                    | cilorina in insection)                                                                                                    | DK Carcel                                                                |
| stall From Disk                                                                  | nanufacturefs installation disk<br>that the contect drive is select                                                                                                    | and then OK.                                                             |
| ⊆opy mar                                                                         | ufacture/s files from:                                                                                                    |                                                                          |

| ale l'ile |                                                       |
|-----------|-------------------------------------------------------|
| 48.01     |                                                       |
|           |                                                       |
|           |                                                       |
|           |                                                       |
|           |                                                       |
|           |                                                       |
|           |                                                       |
| -         | +100ed                                                |
|           | ang menand in Tarret                                  |
|           |                                                       |
| istall F  | rem Disk 🛛 🔀                                          |
| н         | Insert the manufacturer's installation disk, and then |
| 9         | make sure that the correct drive is selected below.   |
|           |                                                       |
|           |                                                       |
|           |                                                       |
|           | Copy manufacturer's files from:                       |
|           |                                                       |
|           | E: VChi_Trad/Drivers/Win2000_XPVPCL6 Provos.          |

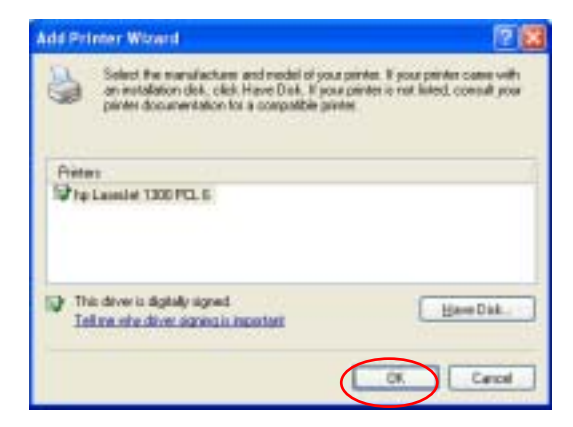

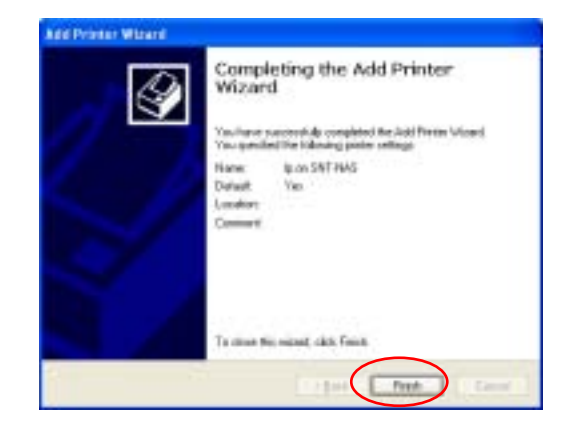

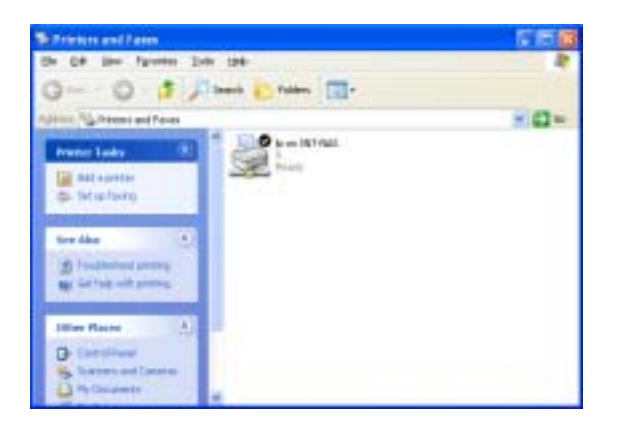

# 3. 如何連接 FTP 伺服器

步驟 1) 使用 CuteFTP 為例: 開啟 FTP AP

| 20                                                                                                    |      |
|----------------------------------------------------------------------------------------------------|------|
| (Think                                                                                                    |      |
| A Design of the local data and the local data and t |      |
| for in-                                                                                                    |      |
| Brd trades.                                                                                                    |      |
| Send of Chapterson                                                                                                    |      |
| California and and a                                                                                                    |      |
| Contract, P. (1992) Server, and some                                                                                                    |      |
| BUILDING COMPANY                                                                                                    |      |
| Dent for                                                                                                    |      |
|                                                                                                    | - 15 |
| 1.00                                                                                                    |      |
|                                                                                                    | - 11 |
| Triade Burnut                                                                                                    | - 1  |
| Latera                                                                                                    |      |
| Fariate                                                                                                    |      |
| Press in                                                                                                    |      |

## 步驟 2) 新增 FTP site

步驟 3)設定你的 FTP 標籤, 主機位址, 使用者名稱以及

密碼,然後點選 OK 按鍵

| The field of the second second | Largetei<br>Band<br>Olannas<br>Claste |
|----------------------------------------------------------------------------------------------------|---------------------------------------|
| Caregi (X.)                                                                                                    | Error He                              |

### 步驟 4) 輸入使用者名稱及密碼登入 FTP 伺服器

| La la la la                                                                                                    |                                                                                                    |                                                                                                    |                                                                                                    |
|----------------------------------------------------------------------------------------------------|----------------------------------------------------------------------------------------------------|----------------------------------------------------------------------------------------------------|----------------------------------------------------------------------------------------------------|
| No<br>No<br>Phonesit<br>Phonesit | A State Land<br>State Land<br>Stat | Contractional<br>Contraction of Allow (M)<br>Personal of Allow (M)<br>Personal of Allow (M)<br>Pers | No.         Sup.         Num.           17.10         William 1.4.         AVAN           17.10         William 1.4.         AVAN           17.10         William 1.4.         AVAN           17.10         William 1.4.         AVAN           17.00         William 1.4.         AVAN           17.00         William 1.4.         AVAN           17.00         William 1.4.         AVAN           17.00         William 1.4.         AVAN           17.00         William 1.4.         AVAN           17.00         William 1.4.         AVAN           17.00         William 1.4.         AVAN           17.00         William 1.4.         AVAN           17.00         William 1.4.         AVAN           17.00         William 1.4.         AVAN           18.00         William 1.4.         AVAN           19.00         William 1.4.         AVAN           19.00         William 1.4.         AVAN           19.00         William 1.4.         AVAN           19.00         William 1.4.         AVAN |

# 4. 如何使用 iTunes 連線 NAS

## 步驟 1) 連結下列網址

<u>http://www.apple.com/itunes/overview/</u> 下載 iTunes 軟體並安裝 iTunes.

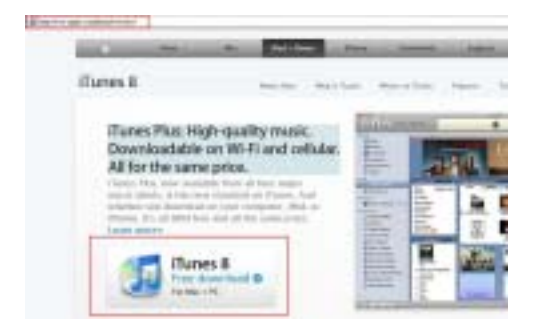

步驟 2) 開啟 iTunes, iTunes 會自動搜尋 NAS. 選擇最 愛的歌曲即可開始播放

## 開啟 iTunes 伺服器

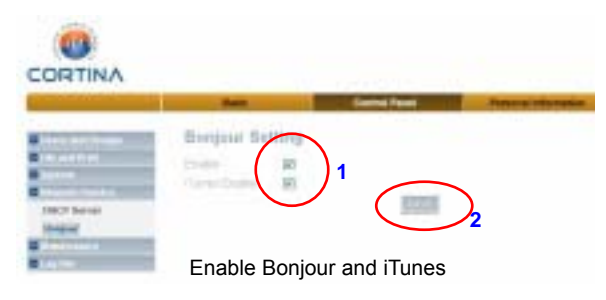

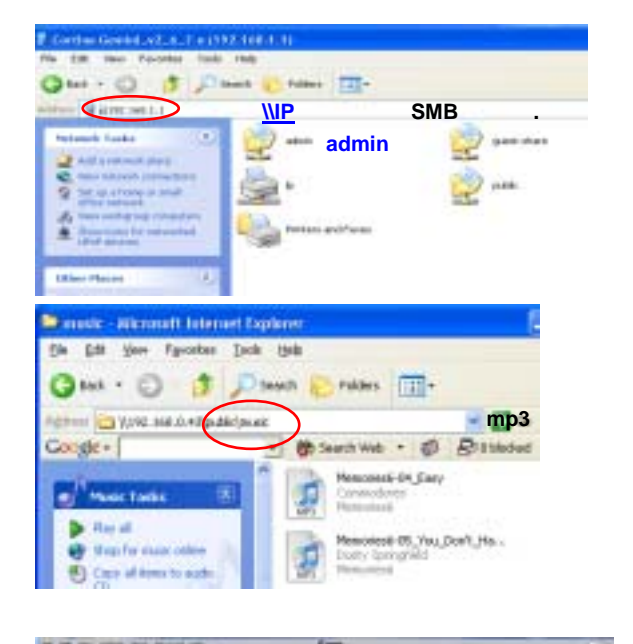

|                                                                                                    | and the state of the state of t |           |          |
|----------------------------------------------------------------------------------------------------|----------------------------------------------------------------------------------------------------|-----------|----------|
| 000-                                                                                                    | 10.0                                                                                                    |           | male Co. |
| Transfer<br>Company<br>Company<br>Co | Home           1         Statustich Mit           2         Statustich           3         Statustich           3         Statustich           4         Statustich           4         Statustich           4         Statustich           4         Statustich           4         Statustich           5         Statustich           6         Statustich           6         Statustich           6         Statustich           6         Statustich           6         Statustich           7         Statustich           8         Statustich           8         Statustich           8         Statustich           8         Statustich           8         Statustich           8         Statustich           8         Statustich           8         Statustich           8         Statustich           8         Statustich           9         Statustich                                                                                                    | 裡連接你的 iTu | nes      |

## 5. 將 NAS 當成 DAS 使用

透過 NAS 的 USB 線將 NAS 與工作中的電腦連結( Type B ) 將 NAS 重新開機 , NAS 就會自動轉換成 DAS 的模式。

| 1                                                                                                    |                                                                                                    | Constituted in                                                                                                    |     |     |
|----------------------------------------------------------------------------------------------------|----------------------------------------------------------------------------------------------------|----------------------------------------------------------------------------------------------------|-----|-----|
| 0-0.00                                                                                                    | and the second                                                                                                 | 0-03                                                                                                    |     |     |
| state of the local division of the local division of the local div | the second second second second second second second second second second second second second second second s | 1000 million ( 1000 million ( 1000 m |     | 10- |
| terretete<br>discontationen<br>ginnen entretetetetetetetetetetetetetetetetetet                                                                                                    |                                                                                                    |                                                                                                    | 0   |     |
|                                                                                                    |                                                                                                    |                                                                                                    | 0 1 |     |
| 1000                                                                                                    |                                                                                                    |                                                                                                    |     |     |
|                                                                                                    |                                                                                                    | 177 - C. 2003                                                                                                    | -   |     |

[NAS 可使用於 NAS 模式或 DAS 模式. NAS 模式是預設 系統 Windows 系統只支援 NTFS 以及 FAT32,假如 NAS 裡的檔案資料系統是 ext2 或 ext3, DAS 就無法在 Windows 系統下工作。 在 DAS 模式下, NAS-131 的 A4 LED 燈以及 NAS-231 的 A4, A5 LED 燈皆無作用]

## 6. 備份

按下 Backup 按鍵超過4 秒將硬碟裡的所有資料備份在 NAS 裡面。.

7. 安裝 Torrentflux 1.14 (BT) 在 GNAS

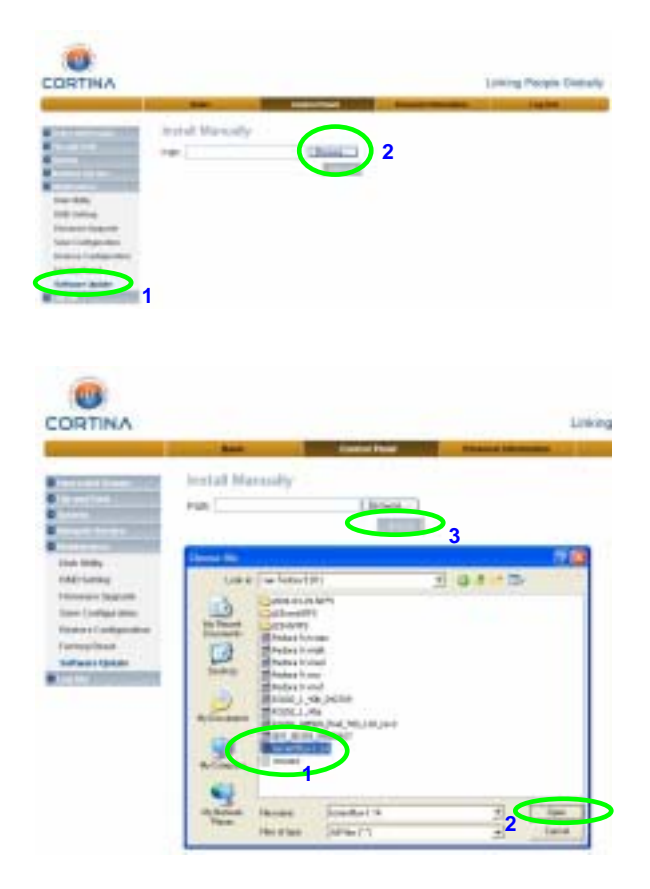

### 此安裝過程大約需要5分鐘

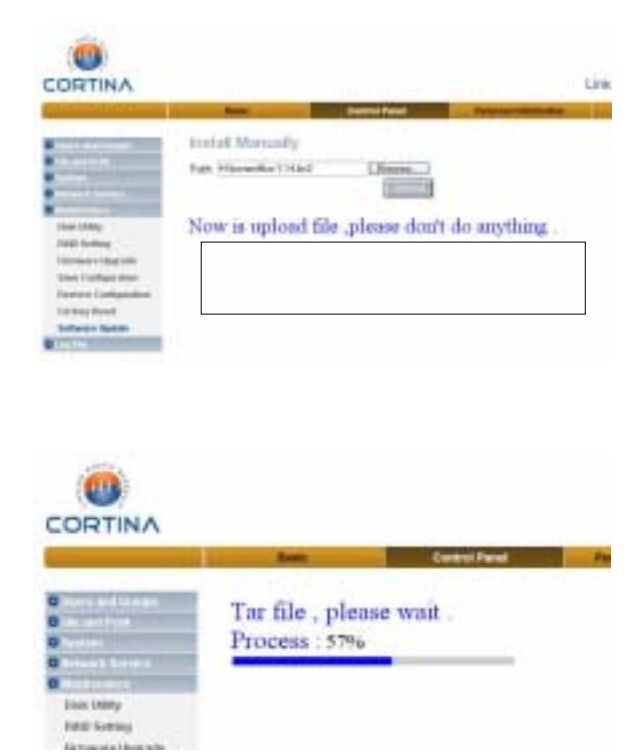

安裝完成後,系統會重新啟動。

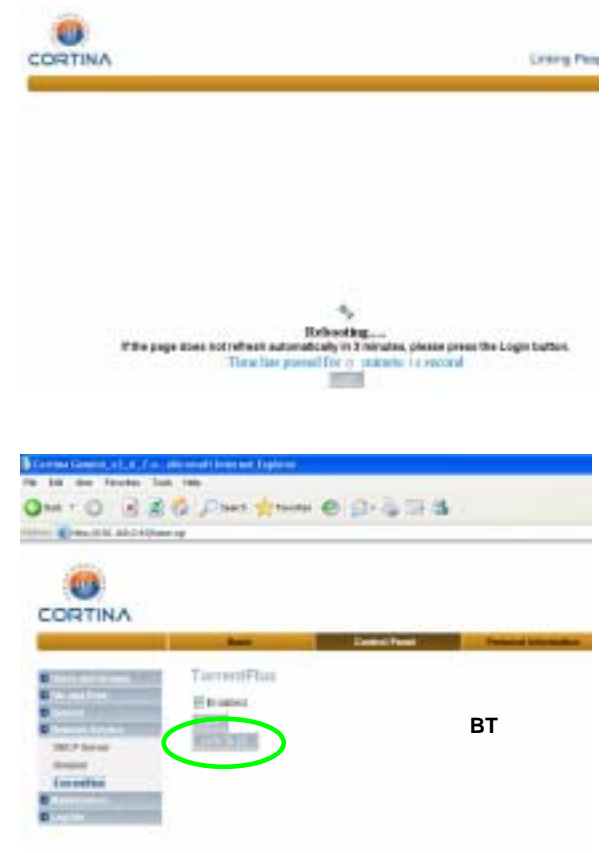

從Window XP的防火牆開啟 8080 port

| Contraction of Street                                                                                                    |                                                                                                    |                                        |                                                                                                    |
|----------------------------------------------------------------------------------------------------|----------------------------------------------------------------------------------------------------|----------------------------------------|----------------------------------------------------------------------------------------------------|
| Dama Cooper Abreat                                                                                                    |                                                                                                    |                                        |                                                                                                    |
| Canal Condens (Strange                                                                                                    |                                                                                                    |                                        | a distant                                                                                                    |
| Violation Channell's second off. Total proposition and<br>effective Channel and and part of the Channel<br>and the Channel and and capability                                                                                                    | in a state of an                                                                                                    | + the last on pit- of the              | Anna Anna<br>Anna Anna<br>Anna Anna                                                                                                    |
| Program and Second                                                                                                    | -                                                                                                    |                                        |                                                                                                    |
| Read .                                                                                                    | Add a Page                                                                                                    |                                        |                                                                                                    |
| C Phone Resources                                                                                                    | the face prings is some as                                                                                                    | et the additional famous for the state | Ca Belance                                                                                                    |
| Witness taken                                                                                                    | THE R OWNER                                                                                                    |                                        | Address Toppen                                                                                                    |
| Winterlate Red STR trans-                                                                                                    |                                                                                                    |                                        | Infedered extenses                                                                                                    |
| DAPAPTarenti                                                                                                    | And a local division of the local division of the local division o |                                        |                                                                                                    |
|                                                                                                    | And successive statements                                                                                                    |                                        | -                                                                                                    |
|                                                                                                    | 0.17                                                                                                    | (1984                                  | Ving Pr                                                                                                    |
|                                                                                                    | tee P                                                                                                    |                                        | and a second second sec |
|                                                                                                    | 100000000000000000000000000000000000000                                                                                                    |                                        | THE OWNER AD                                                                                                    |
| and a second second second                                                                                                    |                                                                                                    |                                        | Capital store                                                                                                    |
| lastroam [ sagres. ] [ 18.                                                                                                    | and in the second second second second second second second second second second second second second second se                                                                                                    | Later II and                           | the waters in                                                                                                    |
| Data to the ter the ter the                                                                                                    | Contract of the local division of the local division of the local  | A DOWN OF THE OWNER                    | -                                                                                                    |
|                                                                                                    | 12.124                                                                                                    |                                        | Manage circle                                                                                                    |
| (data we fit to be a shorte position)                                                                                                    |                                                                                                    |                                        |                                                                                                    |
|                                                                                                    | L B L Lord L                                                                                                    |                                        | and a second                                                                                                    |
| Wreiner Trend is harmital. You comp<br>mission has saidde more tech or the<br>city of Committee and address.                                                                                                    | aite is at side of attacks, graf<br>a than at live accommod that a                                                                                                    | -                                      |                                                                                                    |
| Bogram and ter-bell                                                                                                    |                                                                                                    |                                        |                                                                                                    |
| Rogram and teacher                                                                                                    |                                                                                                    |                                        |                                                                                                    |
| Rogan artiseter<br>Kan<br>willia                                                                                                    |                                                                                                    |                                        |                                                                                                    |
| Rogen: anti-sector<br>Sert<br>Infin anti-facto Starry                                                                                                    | _                                                                                                    |                                        |                                                                                                    |
| Bogner antiberten<br>Kann<br>Influenze Finlen Stanny<br>Er Fande Antiberen                                                                                                    | _                                                                                                    |                                        |                                                                                                    |
| Bogram and Service:<br>Service:<br>In The op Finite Strang<br>If Pende Jostform<br>Present Dottop                                                                                                    | _                                                                                                    |                                        |                                                                                                    |
| Rogani antiantei<br>Kani<br>I fa actificata Strang<br>17 Anatoli Antiani<br>17 Anatoli Antiani<br>18 Salahing ka 1117 Sava                                                                                                    | _                                                                                                    |                                        |                                                                                                    |
| Rog min and Sender:<br>Kern<br>I dia and Parties Strang<br>I file and Parties Strang<br>I file and Rothing<br>I file and Rothing<br>I file Scattling<br>I file and Rothing<br>I file and Rothing<br>I file a                                                                                                    |                                                                                                    |                                        |                                                                                                    |
| Bogme ard Service<br>New<br>Provide Strang<br>Provide Strang<br>Provide Strang<br>Provide Strang<br>Statistics<br>Statistics<br>St | 74 1 Date                                                                                                    |                                        |                                                                                                    |
| Bogani antilaeries<br>Name<br>Intercolliste Stanog<br>Preside Stateges<br>Interact Datings<br>Interact Datings<br>Intercolliste<br>Scalariog Kent III Starog<br>Und Transmot                                                                                                    | ER Dawn<br>wedfalls sage                                                                                                    |                                        |                                                                                                    |
|                                                                                                    | Es Connections                                                                                                    |                                        |                                                                                                    |

預設使用者名稱及密碼皆為 admin

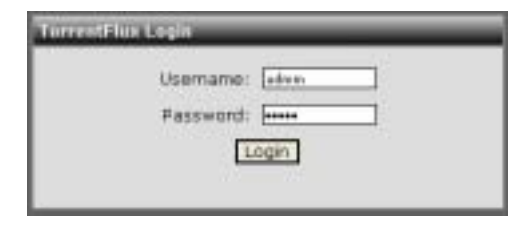

選擇一個種子檔案上載 (1) 或 從網頁搜尋種子檔案 (2)

| And the second second s | I Constanting                | 14                                        |
|----------------------------------------------------------------------------------------------------|------------------------------|-------------------------------------------|
| International Internation                                                                                                    | a tank a tank a tank a ta    | alla Sactor<br>anaritar<br>"Startar Sacto |
|                                                                                                    | e of United of Standard Star | e tere                                    |

## 選擇100%健康以及最多人下載的種子。

| 3 Ferrent fan Die nedt falle in 1 fannen                                                                                                    |             |            |                                                                                                    |       | 1       |     |
|----------------------------------------------------------------------------------------------------|-------------|------------|----------------------------------------------------------------------------------------------------|-------|---------|-----|
| Ph. DR. We Technik Juli 198.                                                                                                    |             | -          |                                                                                                    | _     | 1       | e   |
| One - C - R R C - Ches Street B                                                                                                    | 1012        | 10.16      |                                                                                                    |       |         |     |
| and the second second                                                                                                    |             |            |                                                                                                    | -     |         |     |
| Contraction of the second second                                                                                                    | Act These   | 194.00     | T74 T                                                                                                    | 11-   |         | 1   |
|                                                                                                    |             |            |                                                                                                    |       |         | 7   |
| Start Server States of Concerning                                                                                                    |             |            | -                                                                                                    | 100   | PR CC   | 8.  |
| Reliable of Statestary & Seat                                                                                                    | 127100      | a court to | and in                                                                                                    | 1000  | i shaft | 1   |
|                                                                                                    | 1.2         |            |                                                                                                    | 111   | 1       |     |
| Click on Street Later is and Deriver the Service Contract                                                                                                    |             |            | -                                                                                                    |       | 10.000  |     |
| A REAL PROPERTY AND A REAL PROPERTY AND A REAL |             |            | district.                                                                                                    |       |         |     |
| Clarted types And Jacobian                                                                                                    | Constraint, | 1.000      | tand:                                                                                                    | -     | 10.00   |     |
| · CTORE Demonstration of the second statistic                                                                                                    | MR1         | 74.14.08   |                                                                                                    | 1.10  | -       | 1   |
| · CLUBBA Internet Charlington                                                                                                    | 0000000     | 10000      | No. of Street, Street, | 199   | 1.00    |     |
| <ul> <li>CAMERA PROTOCOLO COLEMENDOS DECIDIOS - MEDICINAL</li> </ul>                                                                                                    | 10.0238     | 74-01-09   | 75                                                                                                    | A.,   | 1000    | 1   |
| COMMA PUBLIC ACTIVITY OF A DAMAGE COMMAND                                                                                                    | 1000        | 4513198    | 1287                                                                                                    | 1854. | 1000    |     |
| · it 1004e 2000 errer 1216/10648.18.0800                                                                                                    | and in      | 141,42198  | 1299                                                                                                    |       | -       |     |
| W SA MARK MICENSICAL CONTRACTOR                                                                                                    | No.         | 11000      | 1174                                                                                                    | 100   | 100     | 8.  |
| · Galdeline III Press fragmente Refering and References                                                                                                    | 1001        | 11111-0    | 246                                                                                                    | 140   | 1075    | 6   |
| In the local days in the local day in the local of the local day in the local day in the lo | 100         | 111.18     | 1214                                                                                                    | :144  | 2016    | 8.  |
| · in brutain social president contract                                                                                                    | The local   | 222,4198   | F                                                                                                    | 1     | 100     |     |
| W Labora Incount to Malazane                                                                                                    | 1000        | 300.7648   | An Water, Street [1]                                                                                                    | 443   | 2%      |     |
| · Inthinke Circlesie Collector Incom-                                                                                                    | land.       | 14318      | No Conditional (C)                                                                                                    | 84.   | 10.     |     |
| · Communit Carlower in antas                                                                                                    | anattai .   | beet im    | ALTERNATION AND A                                                                                                    | 144   | 10      | ε., |
| The second second statement of the second second seco                                                                                                    |             |            |                                                                                                    |       |         | 2   |
| Construction and a second state of parameters provide the second                                                                                                    |             | 444        |                                                                                                    | 14    |         |     |

| 3 to and to a second barred trabel                                                                                                    | 1010                                                                                                    |
|----------------------------------------------------------------------------------------------------|----------------------------------------------------------------------------------------------------|
| In the line streams line line                                                                                                    |                                                                                                    |
| Que+ 0 2 2 5 Date State 8 D- 2 13 5                                                                                                    |                                                                                                    |
|                                                                                                    | a film to a                                                                                                    |
| and the second second se                                                                                                    | ALC: NOT                                                                                                    |
| 風い思ルは肉体前チフドウェル                                                                                                    | the state of the state of the s |
| <b>新生产的 新</b> 速此按键 議 俚 于 临 杀 理 作                                                                                                    | martine:                                                                                                    |
| and a second second second second second second second second second second second second second second second                                                                                                    | and the second second s |
| Lat. for the hold part the                                                                                                    | 100000                                                                                                    |
| Luce                                                                                                    |                                                                                                    |
| Terest land                                                                                                    |                                                                                                    |
| Transferr B (Bodf)                                                                                                    |                                                                                                    |
| to an enter the second second s                                                                                                    |                                                                                                    |
| PUT large I direction   Vanis Salitud (Value all I de                                                                                                    | a liberture a                                                                                                    |
| and the second second s |                                                                                                    |
| Clearly have been also and the                                                                                                    | 1994                                                                                                    |
| "Tootstate & formant & routour & software () face 1 from                                                                                                    | Lift Taxaal                                                                                                    |
| A SCHOOL STOCK AND AND AND AND AND AND AND AND AND AND                                                                                                    | CONTRACTOR OF THE OWNER                                                                                                    |
| @ 11-0-74-14 10                                                                                                    | Transformer and the owner                                                                                                    |
| TTT been tell fisherid (c.d.) Second TTT<br>Reprodutively fisherid                                                                                                    | (men and \$10                                                                                                    |
|                                                                                                    | STATE OF THE OWNER                                                                                                    |
|                                                                                                    |                                                                                                    |
| Color of a laboration and                                                                                                    |                                                                                                    |
|                                                                                                    |                                                                                                    |

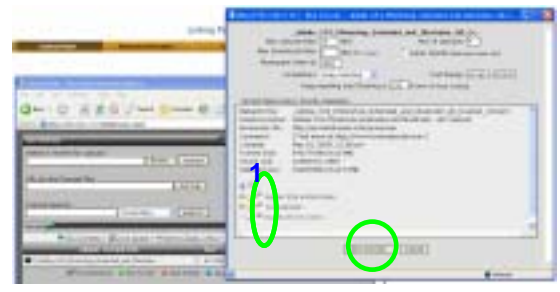

### The files start to download

| 0                                                                                                    |                                                                                                    |
|----------------------------------------------------------------------------------------------------|----------------------------------------------------------------------------------------------------|
| anten Conception and a constant of the                                                                                                    | * 21                                                                                                    |
| NUMBER OF TAXABLE PARTY.                                                                                                    | -                                                                                                    |
| International International In | and the second second s  |
| Million that the sections                                                                                                    |                                                                                                    |
| Inerest Search                                                                                                    |                                                                                                    |
|                                                                                                    |                                                                                                    |
| And the second second se                                                                                                    | Internet and the second                                                                                                    |
| COLLEGED 1 Directory ( Plane has been 1994)                                                                                                    | Lat Petrolectrol                                                                                                    |
|                                                                                                    | La Perlanda                                                                                                    |
| Contract Discussion ( Proceedings of the Contract Discussion)     Contract Discussion ( Contract Discussion)     Contract Discussion ( Contract Discussion)     Contract Discussion ( Contract Discussion)                                                                                                    |                                                                                                    |
| Constant Structures Proceedings of the line of the second structure of the second structure of th      | And Proceeding                                                                                                    |
| Comparison of the second second       | An I with Control<br>I with the second second |
| Constant 2 - on large 1 Finite Annual of the points     Constant of the second second se      | All Philipped and a second second sec  |

### 從GUI移除軟體應用程式。

| CORTINA                                                                                                    |             | Conception of the | I Personal Personal P | Linking People Growt      |
|----------------------------------------------------------------------------------------------------|-------------|-------------------|----------------------------------------------------------------------------------------------------|---------------------------|
| Name of the second second seco | inid Kresty | line.             | a in the second                                                                                                    | n national de la constant |

|         | G Jan Sam C Ja S B B                                                                          |                        |
|---------|-----------------------------------------------------------------------------------------------|------------------------|
| CORTINA |                                                                                               | Linking People Daskely |
|         | k strate ( Antheore ) and<br>ments = 11 <sup>-100</sup> (at 1999 to response (anthol<br>IIII) |                        |

# 8. 無法連接 NAS

在 NAS 自動重新啟動後, 有些電腦無法自動更新 IP, 在 這個情況下,建議您重新啟動電腦,再試試看。